## Validation des effectifs dans ONDE

Il vous est demandé de contrôler vos effectifs dans l'application ONDE quatre fois dans l'année. Lors de ces campagnes de "**constat des effectifs**" un cadre, avec la date des opérations, apparaît en bas à gauche de la page d'accueil de l'application vous invitant à procéder à ce calcul. Cliquez sur "**Calculer**". Nous en sommes au **premier constat qui débute le jeudi 19 septembre 2019** (date butoir de validation **lundi 23 septembre 2019**).

| Les constats des effectifs |         |             |                      |            |                          |                              |  |  |
|----------------------------|---------|-------------|----------------------|------------|--------------------------|------------------------------|--|--|
| Demande                    | Origine | Observation | Limite de validation | Validation | Effectif<br>comptabilisé | Effectif non<br>comptabilisé |  |  |
| 12/09/2019                 | DASEN   | 19/09/2019  | 23/09/2019           | Calculer   |                          |                              |  |  |

La page suivante récapitule les données nécessaires pour le calcul : l'année scolaire<sup>1</sup>, si c'est une demande du DASEN<sup>2</sup>, la date de la demande <sup>3</sup> les critères<sup>4</sup>. Tout est déjà en place, vous n'avez rien à écrire ou cocher. (Prenez le temps de vérifier cependant les informations.). Cliquez sur "Calculer"<sup>5</sup>.

| Année scolaire 2019<br>Demande de l'IEN ou du DASEN () Oui<br>Demande faite aux directeurs                                                                                                    | -2020~ * 1)<br>O Non *2                      |   |                     | data limita da untidation   |            |  |
|----------------------------------------------------------------------------------------------------|----------------------------------------------|---|---------------------|-----------------------------|------------|--|
| Critères de ventilation * 🗹 Par de Par de P | lasse<br>egroupement<br>roupe d'enseignement | 4 | rvauon : 19/09/2019 | - date limite de validation | 23/03/2013 |  |

Il vous est présenté un récapitulatif de la demande **1** et surtout des effectifs par niveau **2** ainsi que le total des effectifs constatés **3** <u>au moment de la date d'observation</u>. La ligne en dessous vous indique s'il existe des élèves non comptabilisés car non répartis ou en manque d'INE**4**. **Ce nombre doit obligatoirement être égal à 0**.

→ Si vos effectifs constatés sont en adéquation avec vos effectifs réellement présents dans votre école et que vous avez 0 élève non comptabilisé car non réparti, alors vous pouvez cliquer sur "Valider" <sup>⑤</sup>.

**ATTENTION** : vous ne validez votre constat d'effectifs <u>que si et seulement si</u>, vos effectifs réels dans l'école sont identiques à vos effectifs dans le constat.

Dans le cas contraire, vous ne validez pas et vous envoyez un mail à l'ERUN en indiquant pour les élèves qui "posent un problème", la raison de l'impossibilité de valider le constat (détailler pour chaque élève), accompagné de vos effectifs par <u>niveau</u> et l'<u>effectif total</u> de l'école.

Si vous avez des élèves en attente d'INE, vous devez retourner quotidiennement effectuer ce calcul pour le valider, le temps que l'INE de l'élève soit attribué (cf circulaire 005).

Si vous rencontrez un problème, si vous avez des questions, n'hésitez pas à joindre l'ERUN.

## La page de calcul se présente ainsi :

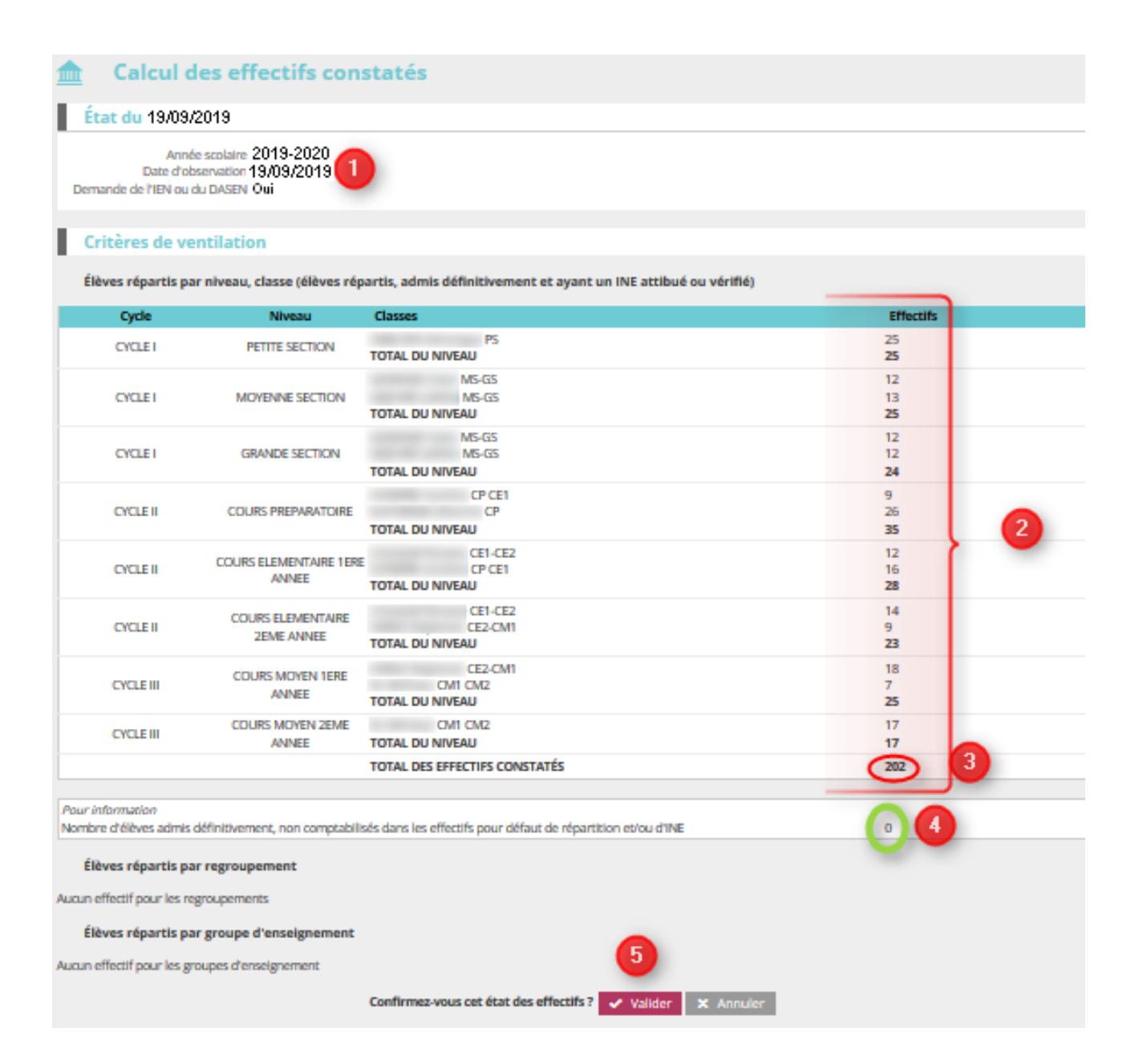

Vous devez à nouveau cliquer sur "Valider" pour confirmer.

| Les con    | stats des | s effectifs |                         |            |                          |                              |
|------------|-----------|-------------|-------------------------|------------|--------------------------|------------------------------|
| Demande    | Origine   | Observation | Limite de<br>validation | Validation | Effectif<br>comptabilisé | Effectif non<br>comptabilisé |
| 12/09/2019 | DASEN     | 19/09/2019  | 23/09/2019              | Valider    | 202                      | 0                            |

## Vous obtenez ceci quand tout est conforme :

| Les constats des effectifs |         |             |                         |            |                          |                              |  |
|----------------------------|---------|-------------|-------------------------|------------|--------------------------|------------------------------|--|
| Demande                    | Origine | Observation | Limite de<br>validation | Validation | Effectif<br>comptabilisé | Effectif non<br>comptabilisé |  |
| 12/09/2019                 | DASEN   | 19/09/2019  | 23/09/2019              | 19/09/2019 | 202                      | 0                            |  |
|                            |         |             |                         |            |                          |                              |  |

Note : la date qui figurera sous "Validation" dépendant évidemment du jour où vous l'aurez fait.

▲ Il vous faudra ensuite <u>archiver le constat</u> en cliquant sur le bouton éponyme (voir page suivante en cas de problème avec l'archivage).

N'attendez jamais le dernier jour pour vérifier et valider votre constat.

Il peut l'être dès le premier jour.

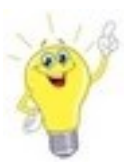

Addendum au tutoriel si vous ne voyez pas apparaître le bouton ARCHIVER

|                                                               |                                                                        | & DOCUMENTS                                        |                                                                                 |                         |
|---------------------------------------------------------------|------------------------------------------------------------------------|----------------------------------------------------|---------------------------------------------------------------------------------|-------------------------|
|                                                               | Listes                                                                 | pistratife                                         |                                                                                 |                         |
|                                                               | Modèles de courr                                                       | iers                                               |                                                                                 |                         |
|                                                               | Extractions                                                            |                                                    |                                                                                 |                         |
| i≡ 1                                                          | istes                                                                  |                                                    |                                                                                 |                         |
| 👻 Suiv                                                        | vi des effectifs de l'éco                                              | e (admis définitifs)                               |                                                                                 |                         |
| • Lis                                                         | te simple des élèves, par classe                                       |                                                    | 6                                                                               |                         |
| • Lis<br>• Lis                                                | te des élèves par classe, avec des<br>te simple des élèves, par groupe | cases à cocher<br>d'enseignement                   |                                                                                 |                         |
| • Su                                                          | ivi INE - élèves sans INE                                              |                                                    |                                                                                 |                         |
| • Su<br>• Élè                                                 | ivi INE - éléves avec INE<br>eves radiables                            |                                                    |                                                                                 |                         |
| • Éta                                                         | at des effectifs constatés                                             | e incerite                                         |                                                                                 |                         |
| • 44                                                          |                                                                        | SIISCIIS                                           |                                                                                 |                         |
| MINISTÈRE<br>DE L'ÉDUCATION<br>NATIONALE                      | NDE<br>ue pour la direction d'école                                    |                                                    | Documentation   Fiche é                                                         | cole   ARENA   Quitter  |
|                                                               | LE 🤼 ÉLÈVES                                                            | LISTES & DOG                                       | CUMENTS                                                                         |                         |
| 🔺 . Linto don átoto dioffonti                                 | <i>E</i> _                                                             | <b>B</b> <sup>0</sup> Management calculates affect | tife constant for <b>PO</b> Managem                                             | Aide                    |
|                                                               | ITS                                                                    | Nouveau calcul des enec                            | urs constates Nouvea                                                            | u comptage d'evenements |
| États d'effectifs constatés<br>demandés par l'IEN ou le DASEN | Date d'observation                                                     | Statut                                             |                                                                                 |                         |
| Etat du 19/09/2019                                            | 19/09/2019                                                             | Validé le 19/09/2019<br>le DASEN le 23/09/2019     | Archiver                                                                        | O                       |
| Êtes-vous sûr                                                 | de vouloir archiver cet                                                | e <b>tat</b> ? 🗸 Valider                           | X Annuler                                                                       |                         |
| États d'effectifs constatés<br>demandés par l'IEN ou le DAS   | EN Date d'o                                                            | bservation                                         | Statut                                                                          |                         |
| Etat du 19/09/2019                                            | 19.                                                                    | /09/2019                                           | Archivé le 19/09/2019<br>Date limite de validation po<br>le DASEN le 23/09/2019 | ur 🙋                    |

Et voilà, vous êtes heureux, le premier constat d'effectifs de l'année est terminé.